# Cluana Linksys Cisco FXO adapter SPA 3102 Configuration guide

## **Cable connection**

Step 1: connect your phone cable to the "PHONE" port. Leave the "LINE" port disconnected.

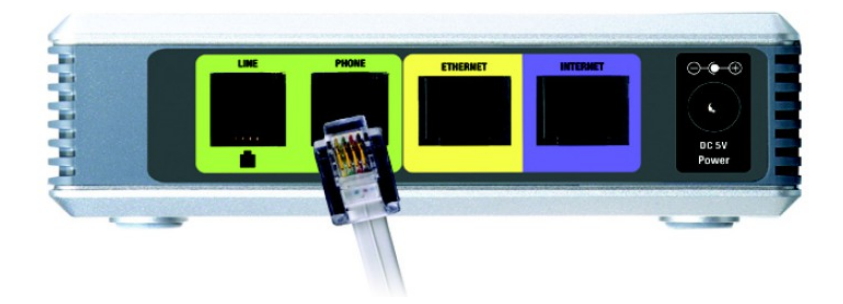

Step 2: connect your LAN cable to the "INTERNET" port. We assume a DHCP server is already running on your LAN. If not, after step 3 jump to "Static IP configuration"

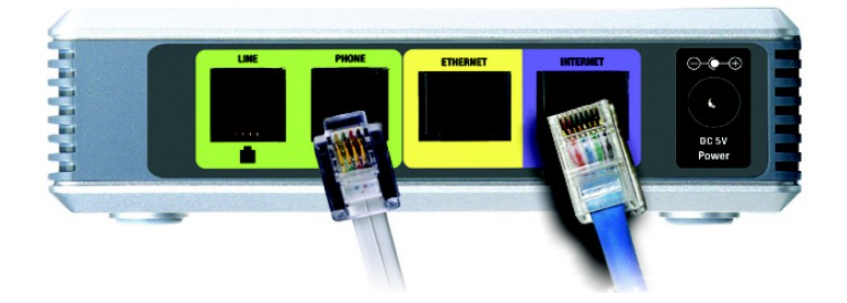

Step 3: power up the adapter

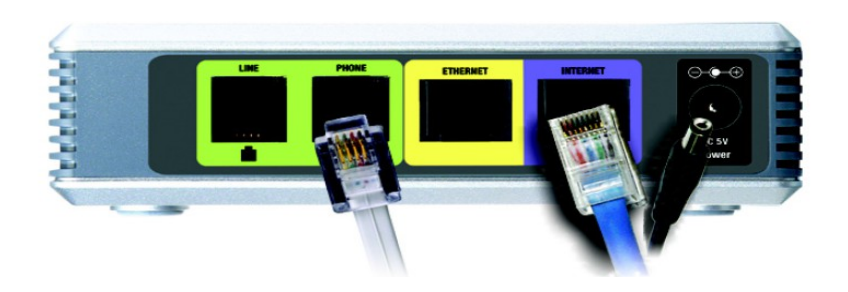

## IP address detection and web management

On your phone

- press \*\*\*\* (star key 4 time)
- press 110# and take note of the annouced IP address. Let's call it "ip\_address"
- press 7932# 1# 1 (it's needed to enable web management on the internet port)
- open a web browser to the URL: http://ip\_address/admin/advanced

## Adapter configuration

Let's assume the followings:

Your PBX company domain is **mycompany.com** (provided by Cluana). Your PBX hostname is **myserver.cluana.com** (provided by Cluana) Your analog adapter User ID / Auth ID is **fxo\_1** (your choice) Your analog adapter password is : **password** (your choice) Your phone line PSTN number is **YOUR\_NUMBER** (0733784374 in the picture below)

Open SIP tab

| RTP Param<br>RTF | eters section<br>P Packet Size: | 0.020                                |                   |                  |
|------------------|---------------------------------|--------------------------------------|-------------------|------------------|
| Router           | Voice                           |                                      |                   |                  |
| Info System SIP  | Provisioning Regio              | al Line 1 PSTN Line User 1 PSTN User | <u>User Login</u> | basic   advanced |
| SIP Parameters   |                                 |                                      |                   |                  |
| May Essuardi     | 70                              | CUT                                  | c                 |                  |
| пу васкар кост   |                                 | Kery Key Koe.                        |                   |                  |
| RTP Parameters   |                                 |                                      |                   |                  |
| RTP Port Min:    | 16384                           | RTP Port Max:                        | 16482             |                  |
| RTP Packet Size: | 0.020                           | Max RTP ICMP Err:                    | 0                 |                  |

No UDP Checksum:

no 🗸

Open PSTN Line tab

0

no 🗸

RTCP Tx Interval:

Stats In BYE:

| Proxy and Registration<br>Proxy:<br>Outbound Proxy:                                                | mycompany.com:5061<br>myserver.cluana.com:5061 |
|----------------------------------------------------------------------------------------------------|------------------------------------------------|
| Register Expires:                                                                                  | Yes<br>120                                     |
| Subscriber Information<br>Display name: FXO_1<br>User ID:<br>Password:<br>Use auth ID:<br>Auth ID: | fxo_1<br>password<br>Yes<br>fxo_1              |
| Audio Configuration<br>Preferred Codec:                                                            | G711a (G711u for USA)                          |
| Dial Plans<br>Dial Plan 2: (S0<:Y                                                                  | OUR_NUMBER>)                                   |
| PSTN-To-VoIP Gateway Setup<br>PSTN Ring Thru Line 1<br>PSTN CID For VoIP CI                        | : no<br>D: yes                                 |

PSTN Caller Default DP:

FXO Timer Values (sec) PSTN Answer Delay: 2

**PSTN Disconnect Detection** 

Disconnect Tone: US: 480@-30,620@-30;4(.25/.25/1+2)UK: 400@-30,400@-30; 2(3/0/1+2)France: 440@-30,440@-30; 2(0.5/0.5/1+2)Germany: 440@-30,440@-30; 2(0.5/0.5/1+2)Netherlands: 425@-30,425@-30; 2(0.5/0.5/1+2)Sweden: 425@-10; 10(0.25/0.25/1)Norway: 425@-10; 10(0.5/0.5/1)Italy: 425@-30,425@-30; 2(0.2/0.2/1+2)Spain: 425@-10; 10(0.2/0.2/1,0.2/0.2/1,0.2/0.6/1)Portugal: 425@-10; 10(0.5/0.5/1)Poland: 425@-10; 10(0.5/0.5/1)Denmark: 425@-10; 10(0.5/0.5/1)New Zealand: 400@-15; 10(0.25/0.25/1)Australia: 425@-13; 10(0.375/0.375/1)

2

International Control

FXO Port Impedance: US: 600 EU (UK, Germany, Netherlands, Sweden, Norway, Italy, Spain, Portugal, Poland, and Denmark): 270+750||150nF France: 270+750||150nF Australia: 220+820||120nF New Zealand: 370+620||310nF

Press "Submit all changes"

Now you can connect your phone line cable to the "LINE" port.

| Router                                                 | Voice                                       |                                                 |                                       |
|--------------------------------------------------------|---------------------------------------------|-------------------------------------------------|---------------------------------------|
| Info System SIP Provision                              | ing Regional Line 1                         | PSTN Line User 1 DSTN User                      | User Login basic Ladvanced            |
| Into System SIF Provision                              |                                             | oser i Port oser                                |                                       |
| Line Enable:                                           | ves V                                       |                                                 |                                       |
|                                                        | yes -                                       | CUT                                             |                                       |
|                                                        |                                             |                                                 |                                       |
| Proxy and Registration                                 |                                             |                                                 |                                       |
| Proxy:<br>Outbound Proxy:                              | mycompany.com:5061<br>myserver.cluana.com:5 | 061                                             |                                       |
| Use Outbound Proxy:                                    | yes V                                       | Use OB Proxy In Dialog:                         | yes 🗸                                 |
| Register:                                              | yes 🗸                                       | Make Call Without Reg:                          | no 🔽                                  |
| Register Expires:                                      | 120                                         | Ans Call Without Reg:                           |                                       |
| Proxy Fallback Intvl:                                  | 3600                                        | Proxy Redundancy Method:                        | Normal                                |
| Subscriber Information                                 |                                             |                                                 |                                       |
| Display Name:                                          | FXO_1                                       | User ID:                                        | fxo_1                                 |
| Password:                                              | ****                                        | Use Auth ID:                                    | yes 🗸                                 |
| Auth ID:                                               | fxo_1                                       |                                                 |                                       |
| SRTP Private Kev:                                      |                                             |                                                 |                                       |
|                                                        |                                             |                                                 |                                       |
| Audio Configuration<br>Preferred Codec:                | G711a                                       | Silence Supp Enable:                            | no 🗙                                  |
|                                                        |                                             |                                                 |                                       |
|                                                        |                                             | CUT                                             |                                       |
| Dial Plans<br>Dial Plan 1:                             | (vv.)                                       |                                                 |                                       |
| Dial Plan 2:                                           | (S0<:0733784374>)                           |                                                 |                                       |
| Dial Plan 3:                                           | (xx.)                                       |                                                 |                                       |
| Dial Plan 4                                            | (vv.)                                       | CUT                                             |                                       |
|                                                        |                                             | CUT                                             |                                       |
| PSTN-To-VoIP Gateway Setup                             |                                             | POTH College Auth Matheda                       |                                       |
| PSTN-TO-VOIP Gateway Enable:<br>PSTN Ring Thru Line 1: | yes V                                       | PSTN Caller Auth Method:<br>PSTN PIN Max Retry: | a a a a a a a a a a a a a a a a a a a |
| PSTN CID For VoIP CID:                                 | yes 🗸                                       | PSTN CID Number Prefix:                         |                                       |
| PSTN Caller Default DP:                                | 2 🗸                                         | Off Hook While Calling VoIP:                    | no 🔽                                  |
| Line 1 Signal Hook Flash To PSTN                       | : Disabled                                  | PSTN CID Name Prefix:                           |                                       |
|                                                        |                                             | CUT                                             |                                       |
| FXO Timer Values (sec)                                 | 0                                           | Vote DIV Digit Timorate                         | 10                                    |
| VoIP Answer Delay:                                     | 2                                           | VOIP PIN Digit Timeout:                         | 10                                    |
| PSTN-To-VoIP Call Max Dur:                             | 0                                           | PSTN Ring Thru Delay:                           | 1                                     |
| VoIP-To-PSTN Call Max Dur:                             | 0                                           | PSTN Ring Thru CWT Delay:                       | 3                                     |
| VoIP DLG Refresh Intvl:                                | 0                                           | PSTN Ring Timeout:                              | 5                                     |
| PSTN Dialing Delay:<br>PSTN Hook Flash Len:            | 25                                          | PSTN Dial Digit Len:                            | .1/.1                                 |
| Contrast Cont                                          |                                             |                                                 |                                       |
| PSTN Disconnect Detection                              |                                             |                                                 |                                       |
| Detect CPC:<br>Detect PSTN Long Silence                | yes V                                       | Detect VoIP Long Silence:                       |                                       |
| PSTN Long Silence Duration:                            | 30                                          | VoIP Long Silence Duration:                     | 30                                    |
| PSTN Silence Threshold:                                | medium 💌                                    | Min CPC Duration:                               | 0.2                                   |
| Detect Disconnect Tone:                                | yes 🗸                                       |                                                 |                                       |
| Disconnect Tone:                                       | 425@-30,425@-30; 2(0                        | 0.2/0.2/1+2)                                    |                                       |
| International Control                                  |                                             |                                                 |                                       |
| FXO Port Impedance:<br>Dtmf Playback Level:            | 270+750  150nF 🗸                            | Ring Frequency Min:<br>Dtmf Playback Twist      | 1.3                                   |
| SPA To PSTN Gain:                                      | 0                                           | Ring Frequency Max:                             | 90                                    |
| PSTN To SPA Gain:                                      | 0                                           | Ring Validation Time:                           | 256 ms 🗸                              |
| Tip/Ring Voltage Adjust:                               | 3.5 V 💌                                     | Ring Indication Delay:                          | 512 ms 💌                              |
| Operational Loop Current Min:                          | 10 mA V                                     | Ring Timeout:                                   | 640 ms V                              |
| Current Limiting Enable:                               |                                             | Ringer Impedance:                               | High (Normal)                         |
| Line-In-Use Voltage:                                   | 30                                          |                                                 |                                       |
|                                                        | Undo All Cha                                | anges Submit All Changes                        |                                       |

#### Firmware Upgrade

Configuration parameters above were tested with firmware release 5.2.13. If your adapter is using an older release (check Voice menu, Info->Product Information->Software Version) maybe a software upgrade is needed.

- Download the latest firmware from the adapter manufacturer support site
- Extract the Zip file, and then run the executable file to upgrade the firmware.
- When the Firmware Upgrade Warning window appears, click Continue.
- In the next window that appears, enter the IP address of the ATA device, and then click OK.
- In the Confirm Upgrade window, verify that the correct device information and product number appear. Then click Upgrade.
- A progress message appears while the upgrade is in progress.
- The success window appears when the upgrade is completed. The device reboots. Click OK to close the confirmation message.
- To verify the upgrade, point the web browser to the IP address of the ATA device

#### Static IP configuration

We recommend to use a DHCP server on your Local Area Network in order to allow your adapter to automatically configure its network parameters. Should you need to assign a static IP address, please follow the Quick Install guide provided with your adapter. Remember that you need to find a free IP address compatible with your network and assign via IVR commands such IP address and its netmask (eg. 192.168.1.100 and 255.255.255.0). Such parameters should be enough to access the device via web browser and allow you to configure any other value.

#### **Factory Reset**

You can restore factory default settings with the following steps:

on your phone

- press \*\*\*\* (star key 4 time)
- press 73738#
- press 1
- hangup